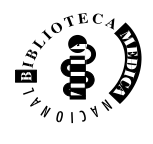

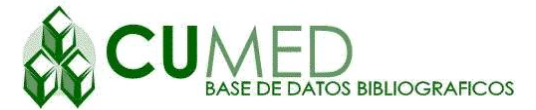

¿Acceso a la base de datos CUMED?

diciembre/2007

# ¿Qué es CUMED?

**CUMED**, es una base de datos bibliográficos, desarrollada por la Biblioteca Medica Nacional/INFOMED - Centro Nacional de Información de Ciencias Medicas y los centros cooperantes de la Red del Sistema Nacional de Información de Salud de la Republica de Cuba.

Sus orígenes se remontan al año 1984 cuando se utilizaron los registros generados para engrosar la base de datos LiLaCS – Literatura en Ciencias de la Salud). (BIREME). Elaborada desde 1995 en la Biblioteca Medica Nacional de la Republica de Cuba, se convirtió a partir de 1998, en un proyecto nacional. Posee un total de 33 804 referencias bibliográficas que son revisadas y actualizadas diariamente

# ¿Qué contenidos tiene CUMED?

**CUMED** describe, controla y facilita el acceso a la producción científica cubana en el campo de la medicina y ciencias afines.

Contiene referencias bibliográficas - sin distinción de años-, acompañadas de resúmenes de artículos de revistas, folletos, libros o capítulos de libros, tesis de candidaturas y otros tipos de documentos de autores nacionales, publicados por editoriales cubanas o extranjeras. Además, permite el acceso a los textos completos de publicaciones con versiones electrónicas.

#### ¿Quiénes son usuarios de CUMED?

**CUMED** esta orientada a directivos, investigadores, especialistas, estudiantes, a personal de enfermería, estomatólogos, bibliotecarios, al publico dedicado al mercado editorial, a las agencias patrocinadoras, a los organismos o personas dedicados a la gestión de acreditación de derechos intelectuales o deposito legal, a impresores, a los periodistas o comunicadores sociales, organizadores de ferias del libro, entre otros.

# ¿Beneficios que aporta CUMED?

**CUMED** *"lugar de encuentro de la comunidad científica nacional e internacional... y de otros mas"* ... al estar disponible siempre en Internet:

- Rompe las barreras del tiempo y del espacio
- Muestra a nivel internacional el desarrollo alcanzado por la medicina en Cuba.
- Prestigia a los científicos nacionales por la amplia difusión de los logros alcanzados.
- Permite identificar los problemas de salud que más han aquejado a la comunidad cubana, a través de la historia.
- Disminuye el sesgo informativo de los países del tercer mundo, por la exclusión de nuestra producción científica de grandes bases de datos, internacionalmente reconocidas.
- Da a conocer el movimiento editorial del país.
- Permite cuantificar el progreso en materia de productividad científica, obtener datos y cifras de los problemas de salud más o menos estudiados.
- Brinda información de los autores más productivos y su autoridad sobre un tema en especifico, y mucho más...

# ¿Dónde puede ser consultada CUMED?

CUMED puede ser consultada desde las siguientes direcciones: <u>http://iah.bmn.sld.cu/cgi-</u> bin/wxis.exe/iah/?IsisScript=iah/iah.xis&lang=E&base=cu med

## ¿Cómo realizar la búsqueda en CUMED?

La interfaz de búsqueda de esta base de datos se llama iAH y fue desarrollado por BIREME, para las bases de datos comunes con la metodología LiLaCS que componen la Biblioteca Virtual de Salud en la región de América Latina y Caribe.

CUMED presenta tres formularios para la búsqueda.

Pág. 2 **BMN** Informa Diciembre/2007 Formulario Libre: Permite búsqueda sencilla en la base de Base de datos : cu Índice Palabras datos. Ud. puede buscar por palabras dentro del título o ne uno o más términos de la lista abaio resumen, sin poder hacer otro tipo de combinaciones. ASMA ASMA ASMAS ASMATHIC ASMATIC ASMATICA ASMATICO ASMATICO ASMAT ASMATICOS

Este menú tiene 3 opciones:

Próximo: Muestra las siguiente palabras en caso de que existan

Adicionar: Después de seleccionar con el ratón o a través de la barra desplegable las palabras a recuperar -para seleccionar más de una utilice la tecla (Control) - , adicionar le permite agregar otras combinaciones de búsqueda.

Buscar: Ejecuta la selección

Los resultados se muestran de 10 en 10 siempre que existan (otras opciones son: 20, 40, 60).

Para navegar entre páginas, use 1a barra. va a la página 123456789 10

Cada página incluye 10 referencias. Para navegar entre las referencias, dentro de una misma página, use las saetas.

La opción *Refinar* búsqueda permite añadir nuevas combinaciones de palabras a la búsqueda anterior.

Para obtener resultados más precisos use el tesauro Descriptores en Ciencia de la Salud (DeCS). Disponible en: http://www.bvscuba.sld.cu/lildbi/decs/

## ¿Cómo seleccionar los formatos de presentación de los resultados?

config La opción: permite cambiar el formato de presentación de las referencias recuperadas, cambiar el idioma de la interfaz y optar por incluir o no la barra de herramienta.

Calle 23 #162 esq. N, Vedado C. Habana CUBA Tel.: (537) 832-4317 fax: (537) 33-3063

| P AY UDA Base de datos : cumed                      | Formulario libre                 |
|-----------------------------------------------------|----------------------------------|
|                                                     | Buscar por : Formulario avanzado |
|                                                     |                                  |
| Ingrese una o más palabras                          |                                  |
|                                                     |                                  |
|                                                     |                                  |
| 💽 Todas las palabras (AND) 🛛 Cualquier palabra (OR) |                                  |
|                                                     |                                  |
|                                                     |                                  |
|                                                     |                                  |
|                                                     |                                  |
|                                                     |                                  |

Formulario básico: Permite especificar y buscar en los campos principales de la base de datos.

Formulario avanzado: Permite especificar y buscar en la mayoría de los campos de la base de datos. Presenta tres campos para la búsqueda. La opción (Buscar) donde Ud. puede entrar tres términos o combinaciones de estos usando los operadores booléanos (AND, OR, NOT) que se encuentran a la izquierda. Una vez hecho esto a la derecha de cada campo de búsqueda puede seleccionar los campos por donde desee buscar (Todos los campos, Descriptor de asunto, Autor, Titulo, Revista, entre otros).

| P AYUDA Base de datos : cumed |          |           | Formulario avanzado<br>Buscar por : <u>Formulario libre</u> |   |          |
|-------------------------------|----------|-----------|-------------------------------------------------------------|---|----------|
|                               | Buscar   |           | en el campo                                                 | , |          |
| 1                             |          |           | Palabras                                                    | ~ | 🛕 índice |
| 2 and                         | <b>~</b> |           | Palabras                                                    | ~ | 🛕 índice |
| 3 and                         | ~        |           | Palabras                                                    | ~ | 🛕 índice |
|                               |          | C= CONFIG | BORRAR Q BUSCAR                                             |   |          |

Si no conoce la palabra exacta o no sabe como se escribe correctamente, se recomienda utilizar la opción del índice que presenta dos métodos de búsqueda.

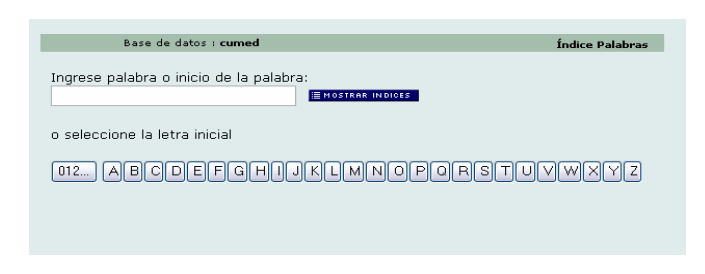

En el primero se entra la palabra o la raíz de esta; en el Ud. puede seleccionar la letra inicial segundo correspondiente a la palabra que busca y aparecerá un menú (en grupos de a 12 palabras de un total de 52, si existen) donde puede seleccionar el término a buscar.

Idioma de la interface

Português

Español

English

Barra de navegación

Si
No

Presentación del resultado

Formato de presentación

englicar

englicar

Seleccione el formato deseado y confirme con el botón

#### Los formatos disponibles son:

Largo: Incluye referencia bibliográfica y resumen. Detallado: Incluye referencia bibliográfica, resumen y descriptores.

**Título:** Incluye solamente el título del artículo/documento. **Citación:** Muestra referencia bibliográfica.

## ¿Cómo grabar los resultados?

En la barra de navegación, marque el pequeño cuadro que se encuentra a la izquierda de la misma con un clik del ratón.

Posteriormente con la opción: permite imprimir/grabar las

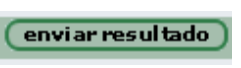

referencias/registros

recuperados en la búsqueda, seleccionados o no previamente por Ud.

Estos resultados pueden grabarse igualmente usando la opción de Windows.

Archivos. Guardar como pagina Web, solo html

#### <u>Algo que no debe olvidar...</u>

Es un deber de nuestra comunidad científica y de los editores, investigar, publicar y disponer en bibliotecas para el conocimiento social los trabajos publicados. Es un deber del personal de las bibliotecas el registrar, controlar y rescatar las obras ante el paso inexorable del tiempo. Y esencialmente promover la búsqueda, recuperación de la información y organizar eficientes servicios de suministro de documentos.

Confección: Lic. Bárbara Lazo Rodríguez Biblioteca Médica Nacional/Infomed Republica de Cuba.

Sus opiniones sobre las Hojas informativas BMN Informa, las puede dirigir al servicio de referencia, al buzón de correo: maria.carmen@infomed.sld.cu

Calle 23 #162 esq. N, Vedado C. Habana CUBA Tel.: (537) 832-4317 fax: (537) 33-3063

Diciembre/2007

Pág. 3

BMN Informa

<u>Create PDF</u> files without this message by purchasing novaPDF printer (<u>http://www.novapdf.com</u>)